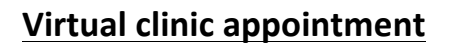

Your appointment will be in a virtual clinic using the Ortus-iHealth app.

For instructional videos on using the app, please search 'Ortus-iHealth' on You Tube

Please **ignore** any instructions to come to the hospital for your appointment.

## 1. Completed Profile Activation : Once Hospital admin have registered YOU!

- a. Once Hospital admin have registered the system will send you an SMS to your registered mobile number with a link
- b. Click the link and follow the instructions:
  - i. Confirm your name, and date of birth
  - ii. Enter your email address THIS WILL BECOME YOUR USERNAME
  - iii. Choose a password
  - iv. Your email address will be sent a verification code (Check Junk Mail if you don't receive it) enter the verification code Your Registration is complete

## Alternatively go to <a href="https://mmh.ortus-ihealth.com">https://mmh.ortus-ihealth.com</a>

- c. Click First Time Activation
- d. Type in your <u>mobile number</u> OR your <u>hospital number</u> to find your profile and complete the same process above by confirming your name, DOB...

# IF NEITHER WORK – THE HOSPITAL HAS NOT REGISTERED YOU- CONTACT THE HOSPITAL

### 2. Download the app

a. If you have an **iPhone** go to the **App Store** and if

you have an Android go to the Play Store

- b. Search for 'Ortus'
- c. When you find 'ManageMyHealth Ortus' click install

Now please do the following:

d. When you first open the app, please allow access to your

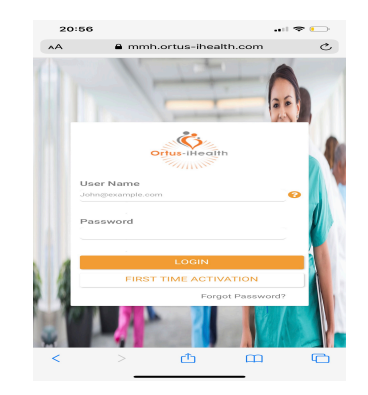

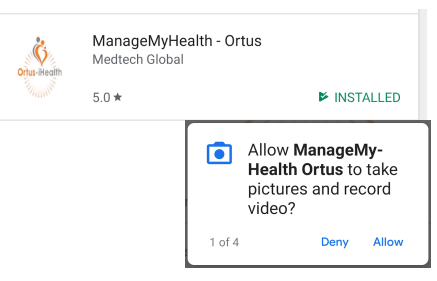

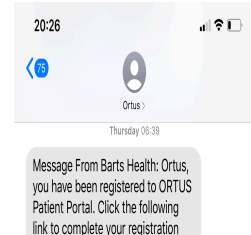

=R2N72cGAAEvwliW.lvPD;

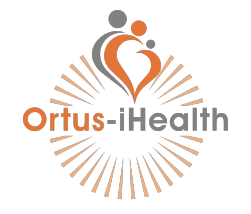

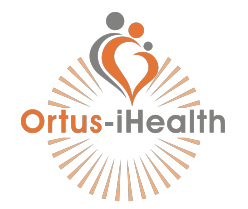

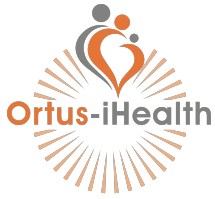

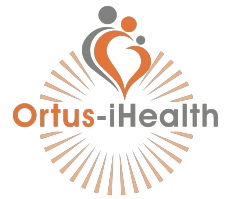

microphone, camera, notifications etc. in order for the app to function correctly

e. You will be able to **see your appointment times on the app**; if you need to **cancel**, please click **on the** Upcoming Appointments or Calendar and a message will be sent to the Barts team

#### Before your appointment

- 1. Keep a **diary of your symptoms** by clicking on **Symptom** and then
  - a. Please note we will <u>NOT</u> look at this except at your appointment time; if you have concerning symptoms **please go to your GP or nearest A&E**
- 2. Monitor yourself by clicking on Vital and then + where you can input your blood pressure, heart rate, temperature, blood sugar, weight and height
  - a. Please input regularly and as instructed by your clinical team
- 3. Fill in questionnaires your clinical team may have sent you by clicking on Questionnaire
  - a. Please fill this **1 week before your appointment**

Your appointment – CAN BE VIA THE APP OR THROUGH A DESKTOP COMPUTER

You can have your video appointment either through the APP on your phone/tablet or through the <a href="https://mmh.ortus-ihealth.com">https://mmh.ortus-ihealth.com</a> website on your computer/laptop

- 1. Through the APP: Please open the app 5-10 minutes before your appointment and click so that your clinical team knows you are ready
  - a. You should receive a reminder from which you can click directly
  - b. Please ensure you are on WiFi or have strong mobile signal
  - c. Your clinical team will instruct you as to next steps and **send you a** Clinic Letter through the app after the call
- 2. Through your computer/laptop: go to <u>https://mmh.ortus-ihealth.com</u>: Log in using your username and password
  - On the home screen you will see your appointment – just press JOIN APPOINTMENT and wait

| Events & Activities                                                          | - ×              |
|------------------------------------------------------------------------------|------------------|
| Last logged in time Jan 20 2020 03:17:57 AM                                  |                  |
| Appointment                                                                  | View Appointment |
| Date :Jan 24 2020 02:00 PM<br>Doctor: Kerry Russel<br>Health Center : London | JOIN APPOINTMENT |